# Windows 8消费者预览版 快速使用指南

2012 Feb 28

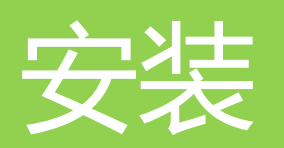

## 准备工作和安装过程

准备工作:

推荐使用优盘安装,要求4G以上容量。您可以使用微软Windows 7 USB/DVD Download Tool工具将安装文件传入优盘,该软件操作非常简单,只需根据向导操作即可,下载地址:<u>官方/第三方</u>。此工具也可将镜像刻录至DVD光盘。您的电脑里要有一个20G以上可以完全清空的硬盘分区,然后就可以开始安装了:

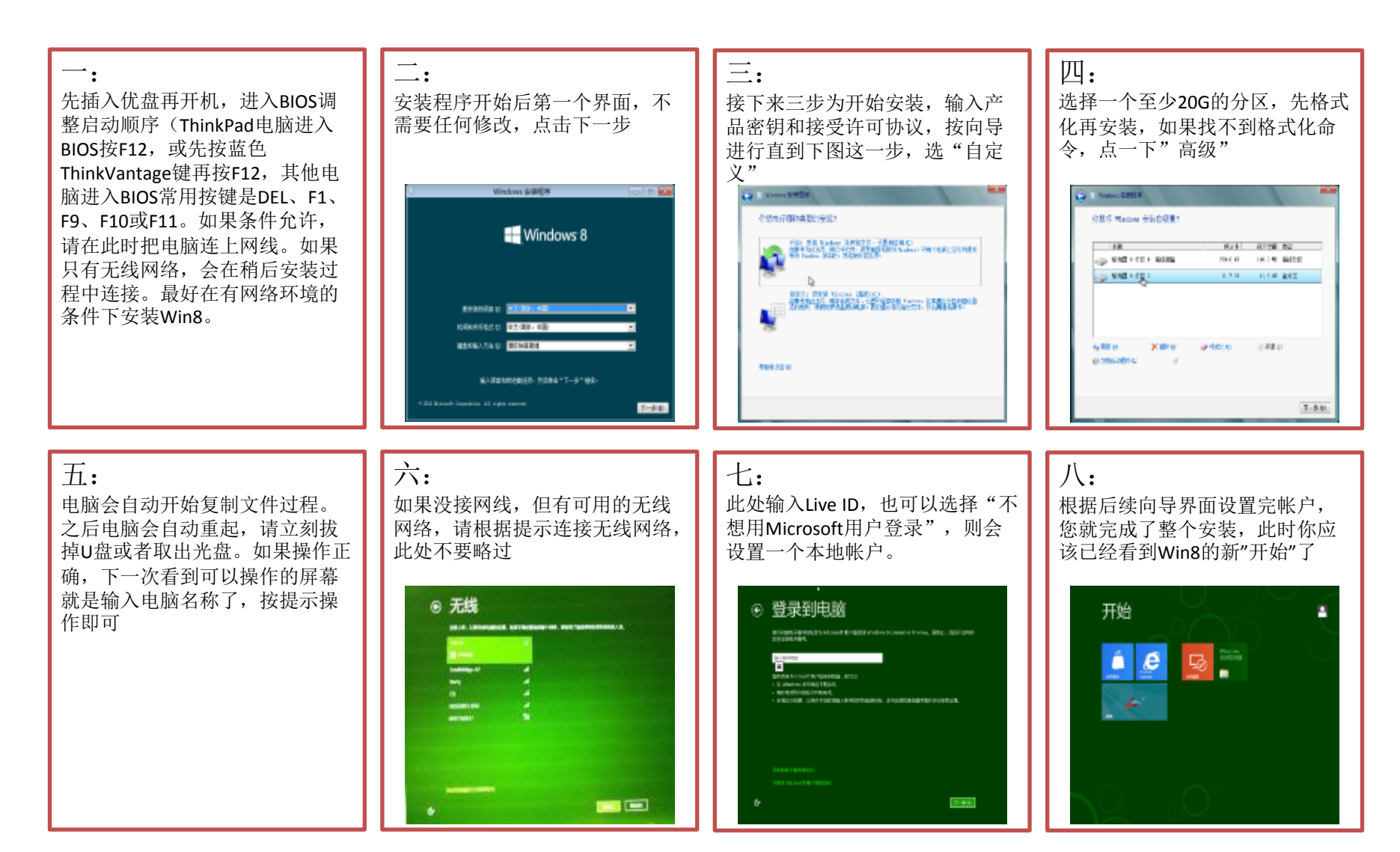

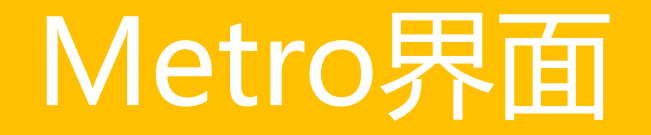

# 动作1: 如何打开Metro界面

触摸操作

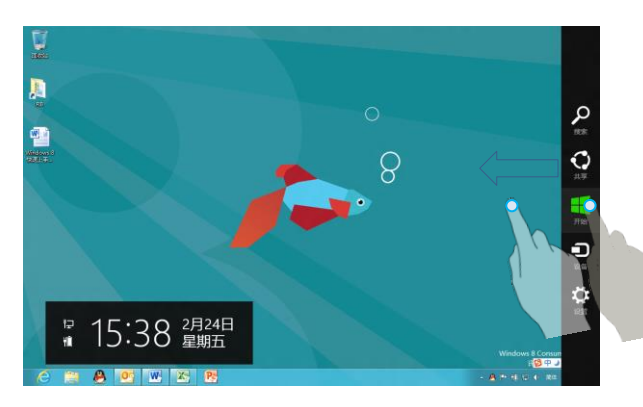

鼠标操作

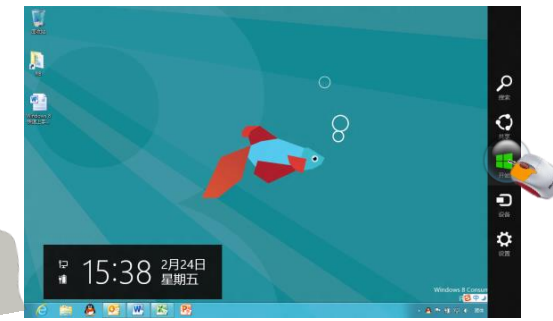

方法一:将鼠标放置屏幕右上角,在出现的 Charm 菜单 中,点击开始按钮。

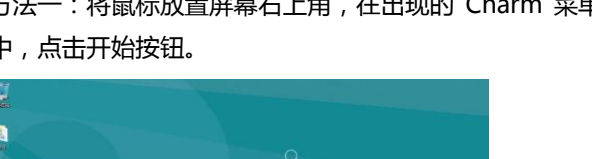

键盘操作

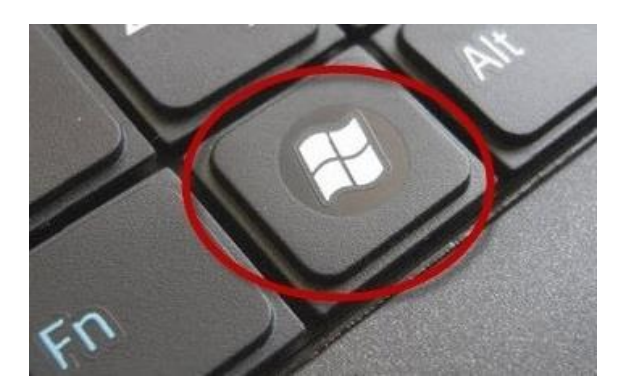

-W Z 18

从屏幕右侧滑入,从 Charm 菜单点击开始按钮

方法二:将鼠标放置屏幕左下角悬停,点击开始按钮。

按 Windows 键

# 动作2: 如何查看所有程序

### 触摸操作

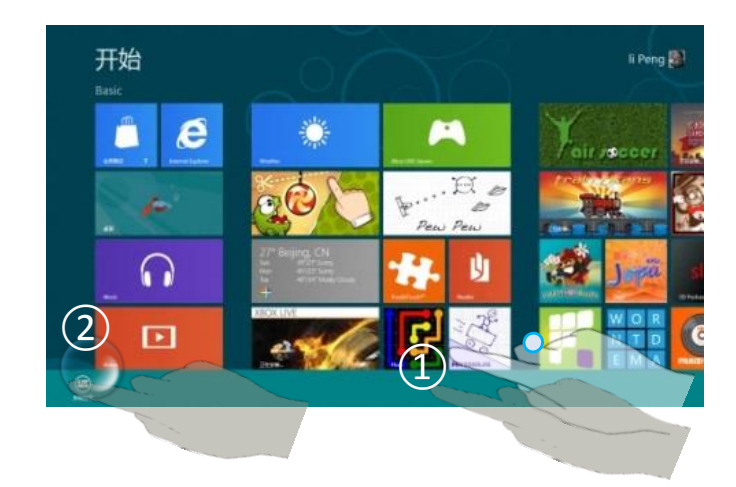

从屏幕底部往上或顶部往下拨

## 鼠标操作

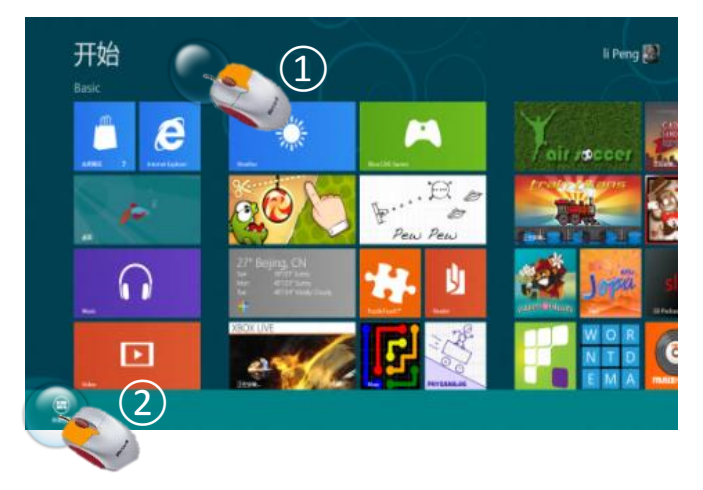

进入Metro界面 在Metro界面空白地方使用鼠标右键点击, 在下方出现的 App Bar,点击 App Bar 中的"所有程序"

# 动作3:如何显示App Bar

### 触摸操作

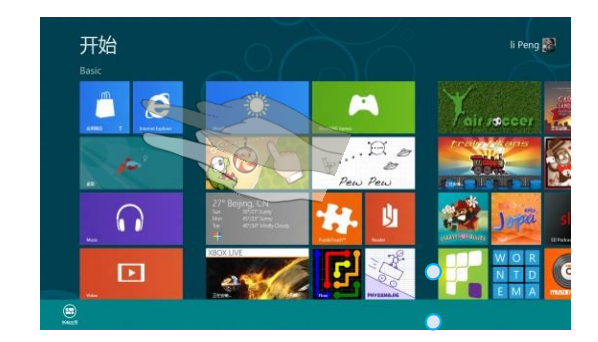

按住相应应用程序,手指向下快速拨动

### 鼠标操作

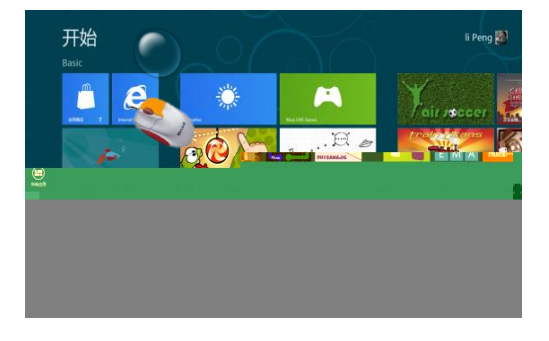

在相应的应用程序图标上右键,出现 App Bar

### 键盘操作

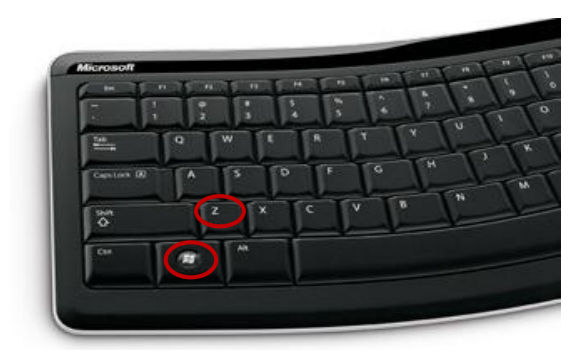

按 Windows 键+Z 键

# 动作4: 如何添加图标到"开始屏幕"

### 触摸操作

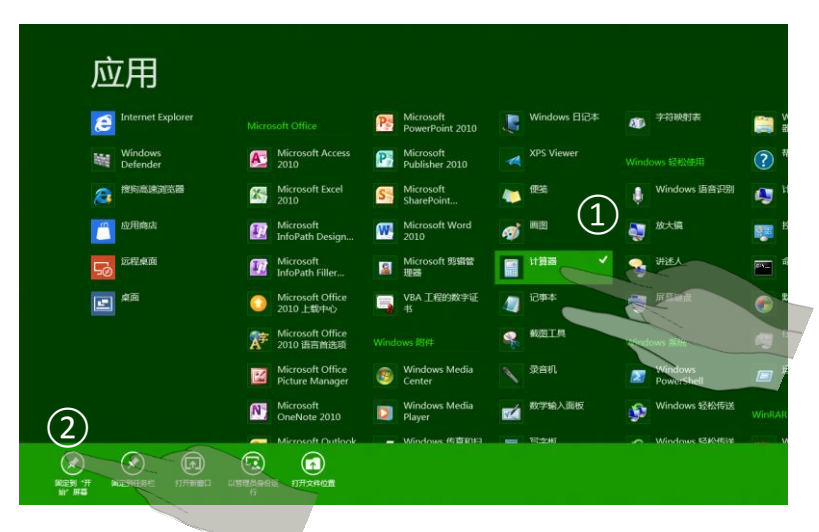

手指选中相应程序,向下滑动,在 App Bar 中选择 "固定到开始屏幕"

### 鼠标操作

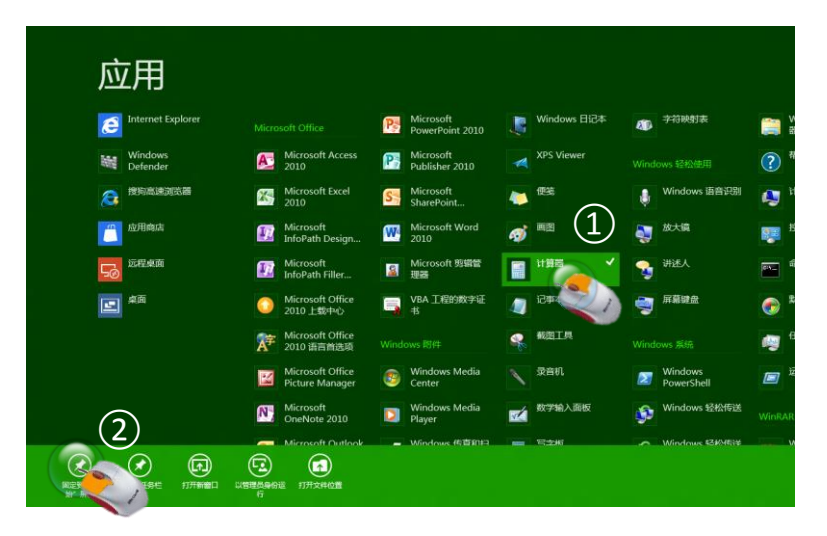

在打开的"应用"界面中,看到所有已安装程序和 Windows 自带程序,右键点击程序图标,在出现的 App Bar 中选择"固定到开始屏幕"

## 动作5: 如何从"开始屏幕"删除图标

### 触摸操作

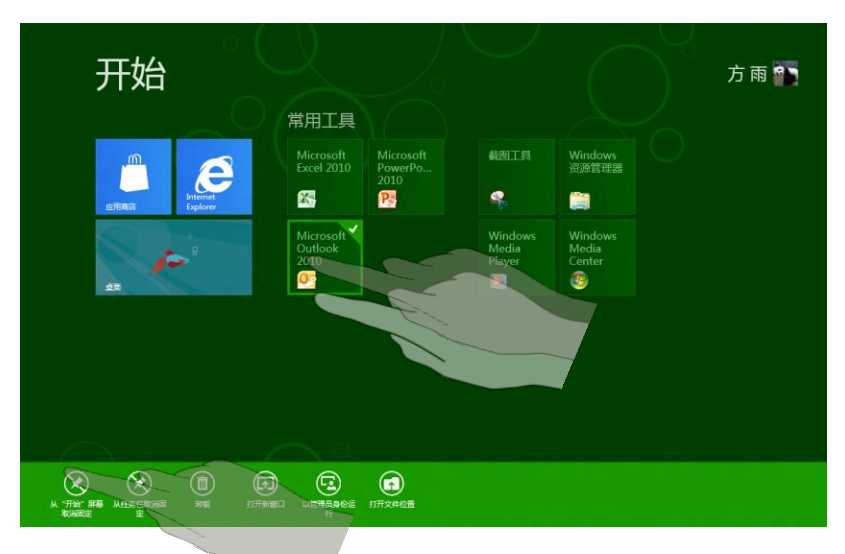

手指选中相应程序,向下滑动,在 App Bar 中选择 "从开始屏幕取消固定"

### 鼠标操作

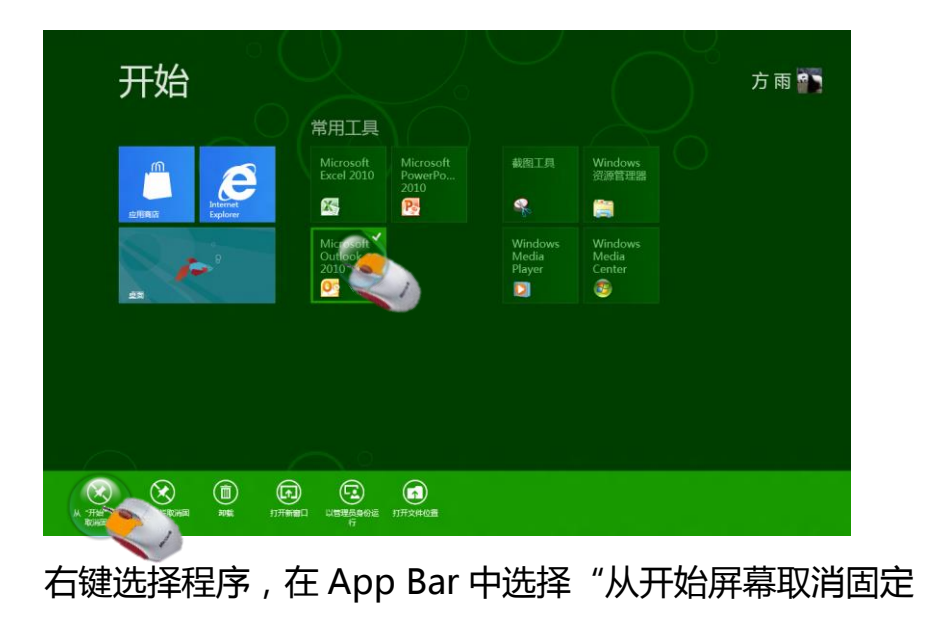

## 动作6: 如何在开始中移动图标位置和分 组

### 触摸操作

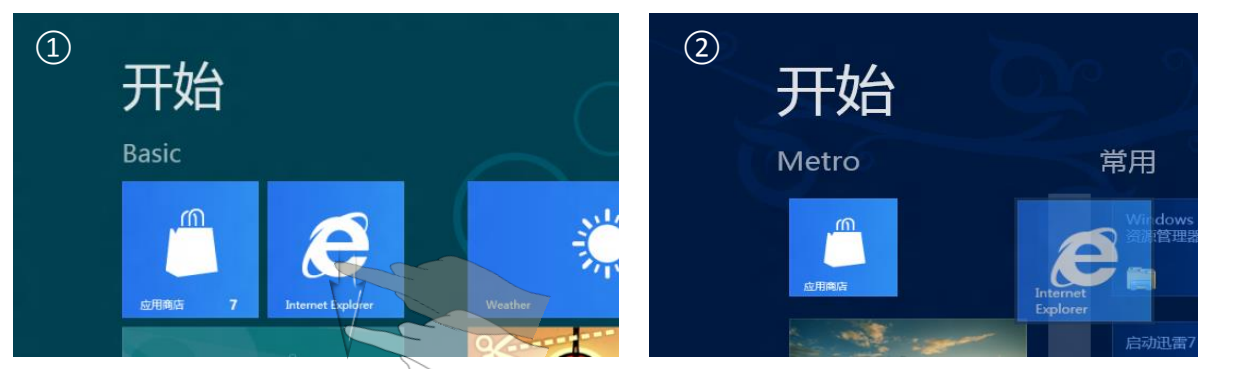

手指按住目标应用,向下滑动约1 厘米,右上角会先出现对勾标志然后消失,此时不要松开手指,拖动应用到目的位置,松开手指;当移动位置较大时,出现分组条

鼠标操作

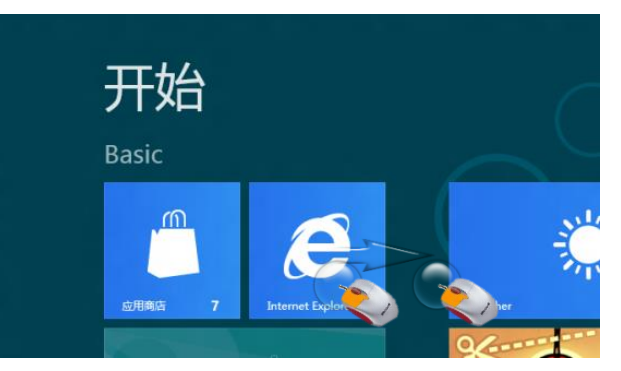

直接拖拽图标到目标位置;当移动位置较大时,出现分组 条。

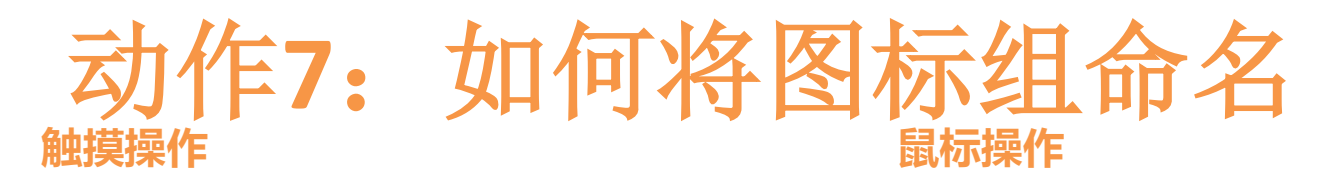

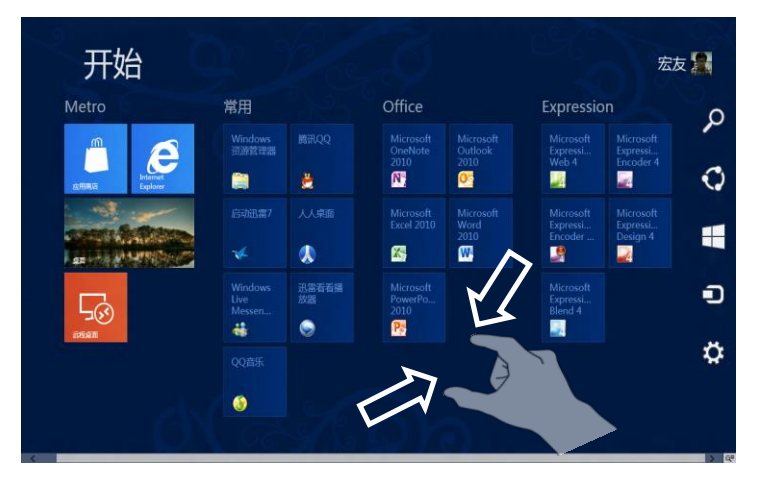

### 在开始屏幕界面,双指合并

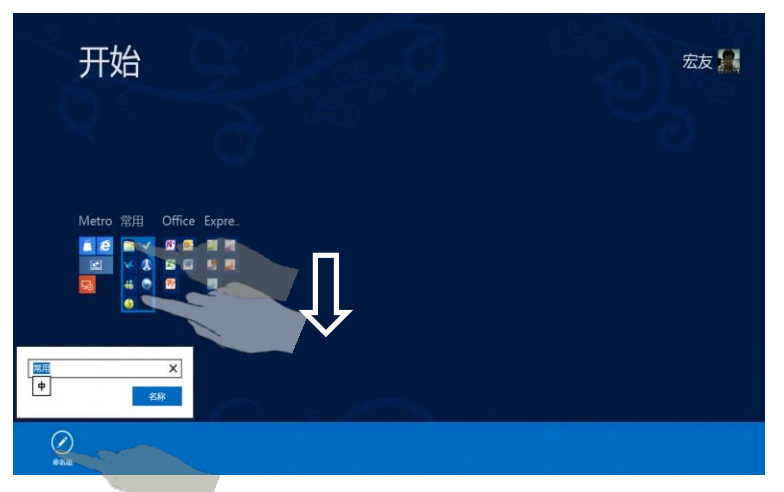

向下滑动希望重命名的组,在 App Bar 中点击 "重命名",输入组名称即可。

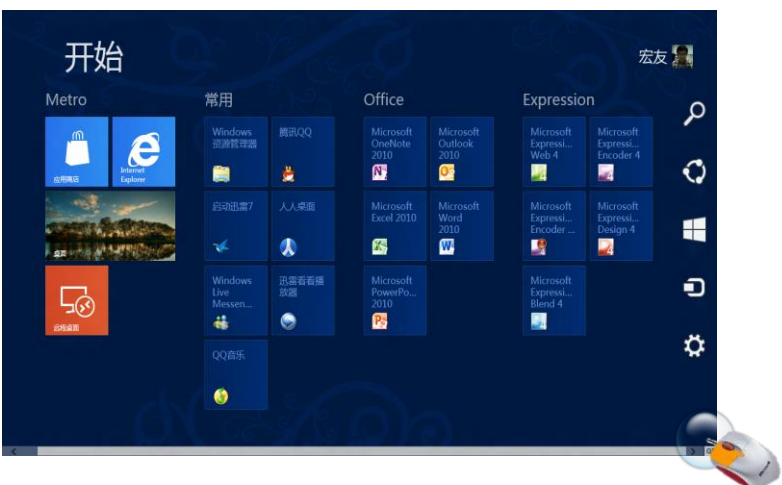

### 在开始屏幕界面指向屏幕右下角,点击出现的按钮

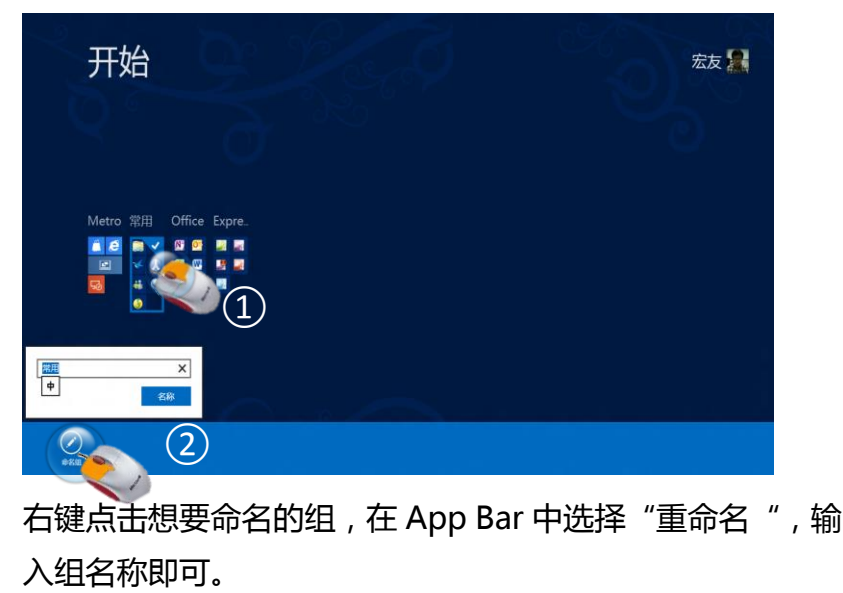

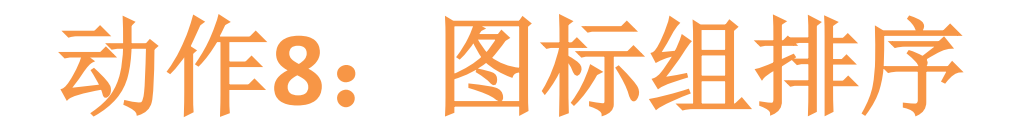

### 触摸操作

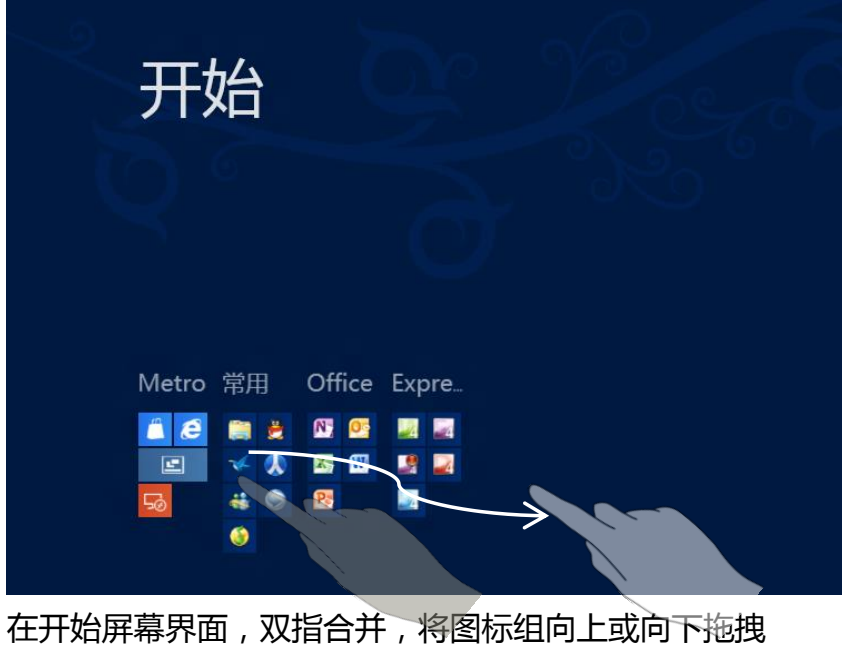

出一定距离,然后放到目标位置

### 鼠标操作

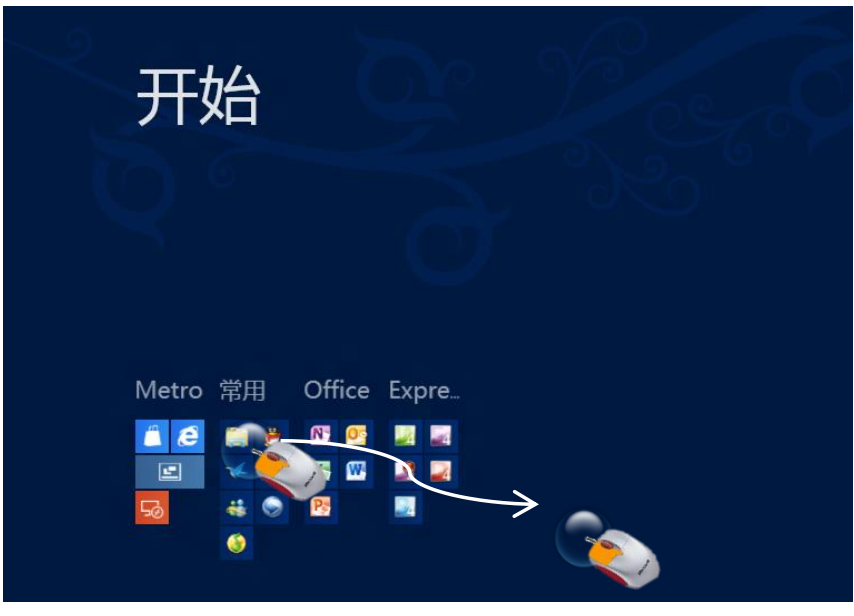

在开始屏幕界面指向屏幕右下角,点击出现的按钮,将 图标组向上或向下拖拽出一定距离,然后放到目标位置

# 动作9: 如何切换Metro应用和桌面

### 触摸操作

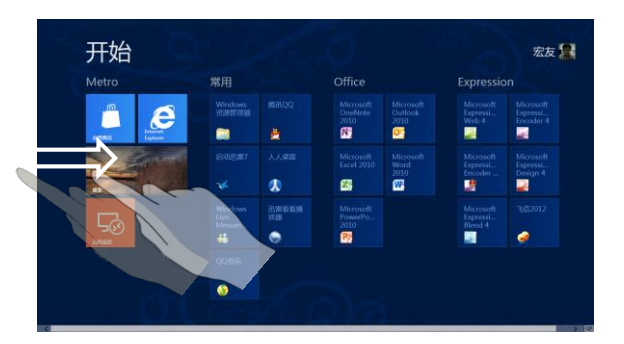

从屏幕左侧向内拖放

### 鼠标操作

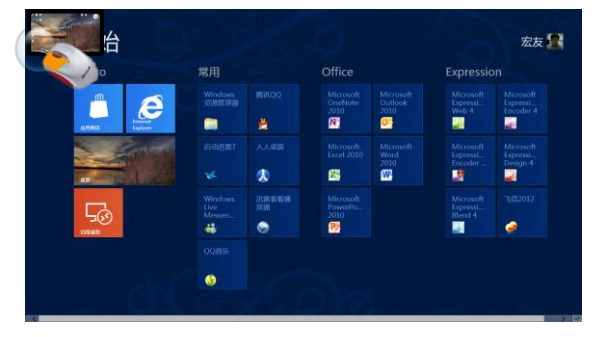

指向屏幕左上角并点击

### 键盘操作

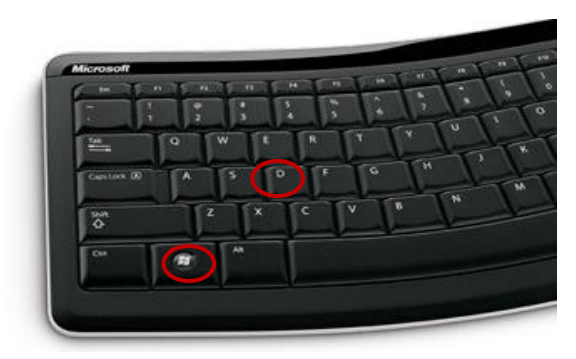

Windows 键+D 键显示桌面; windows 键显示开始

# 动作10: 如何关闭当前Metro应用

### 触摸操作

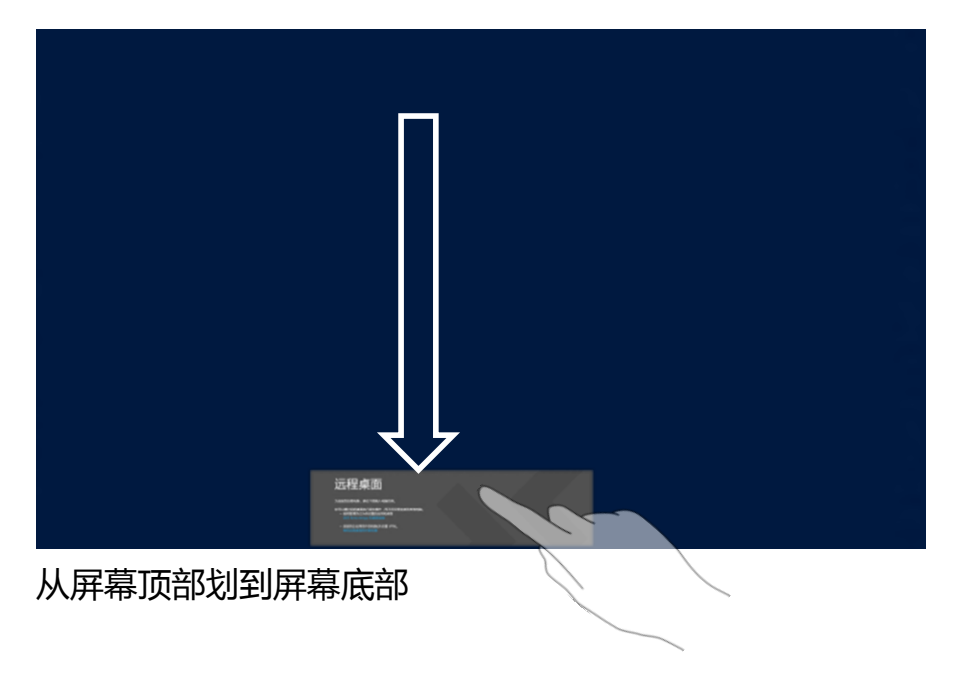

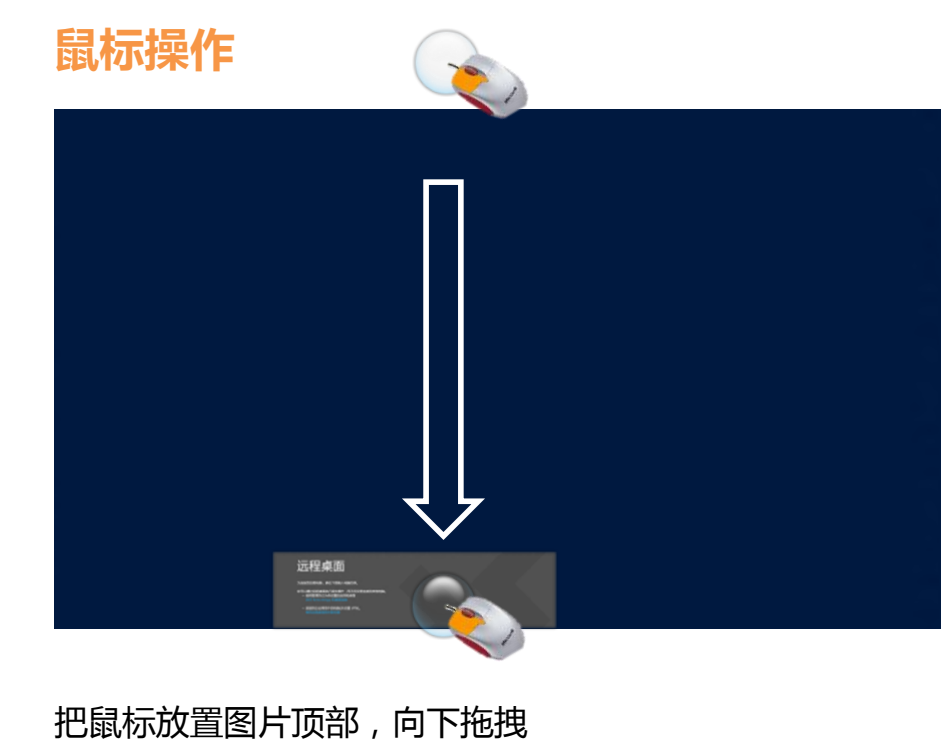

## 动作11: 如何并排显示两个全屏应用

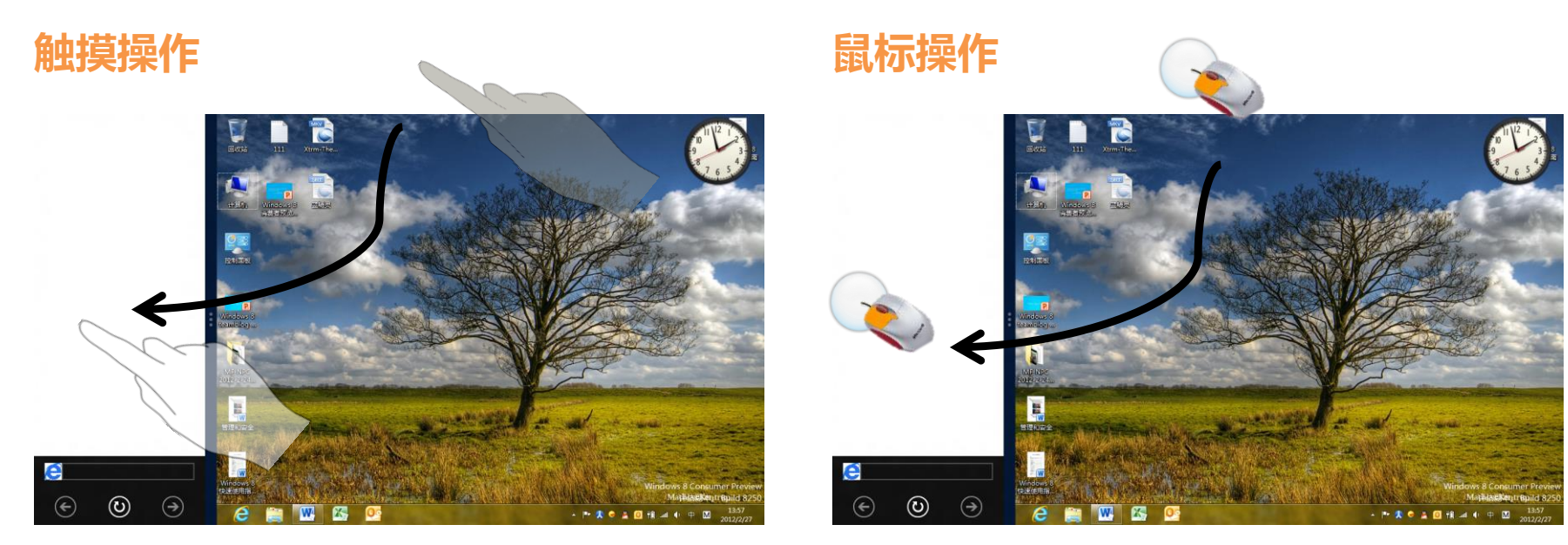

从屏幕左侧向内拖住不放,再拖向两侧放开

指向屏幕左上角并向内拖住不放,再拖向两侧放开

注:需要屏幕分辨率不小于1366x768才能使用此功能

# 动作12: 如何切换Metro应用以及和桌面之间的切换

## 切换 Metro 应用

# Microsoft

## 切换 Metro 应用和桌面

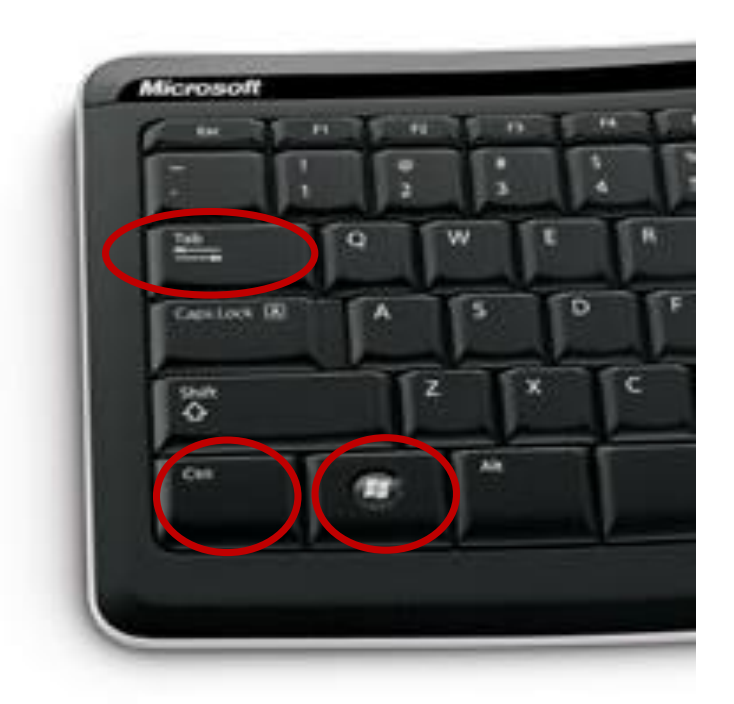

Win+Tab

Win+Ctrl+Tab

# 动作13: 如何搜索和运行程序

### 触摸操作

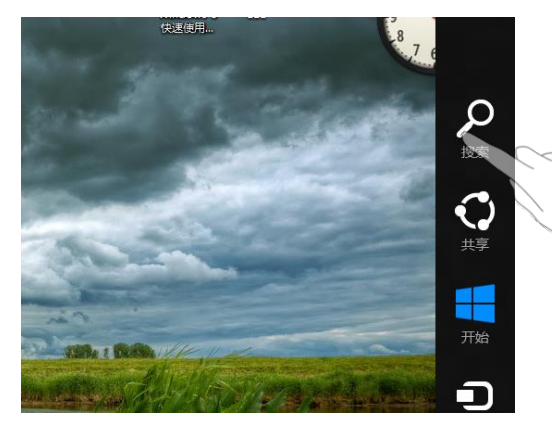

在 Charm 菜单中,点击"搜索",查找或直接搜索想要的程序

### 鼠标操作

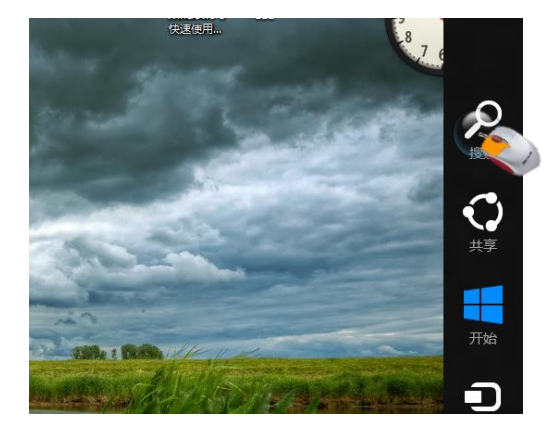

在 Charm 菜单中,点击"搜索",查找 或直接搜索想要的程序

### 键盘操作

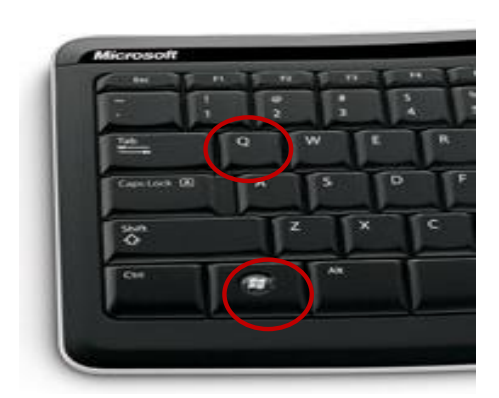

按Win+Q,查找或直接搜索想要的程序

# 动作14: 如何打开经典控制面板

## 鼠标操作

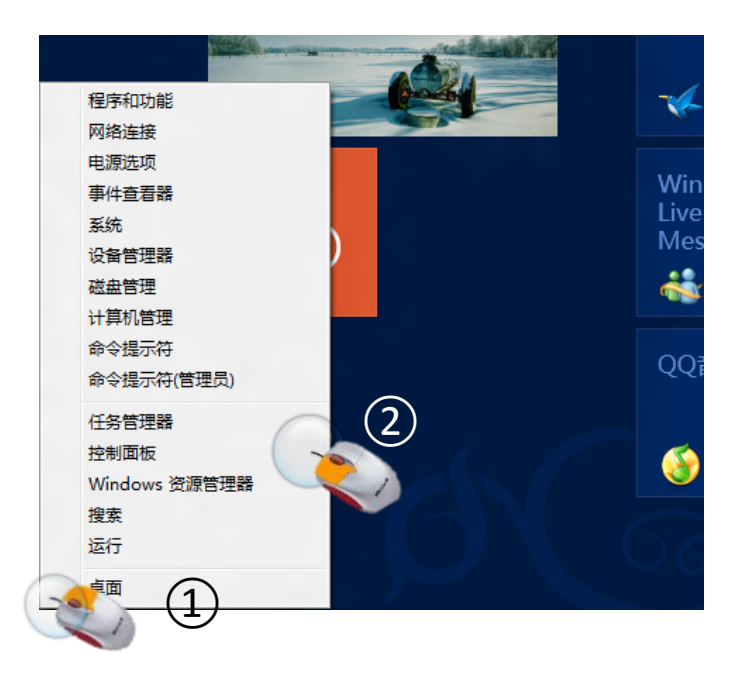

## 触摸操作

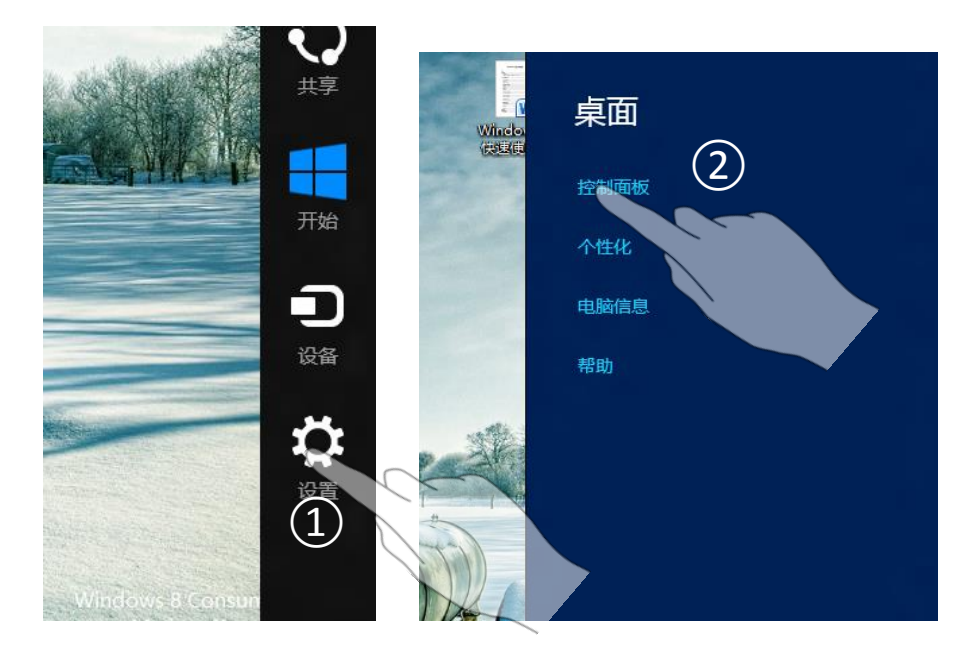

### 鼠标移至屏幕左下角右键,点击控制面板

在桌面弹出 Charm 菜单,选择"设置", 点击上方控制面板

# 动作15: 怎样打开更多电脑设置

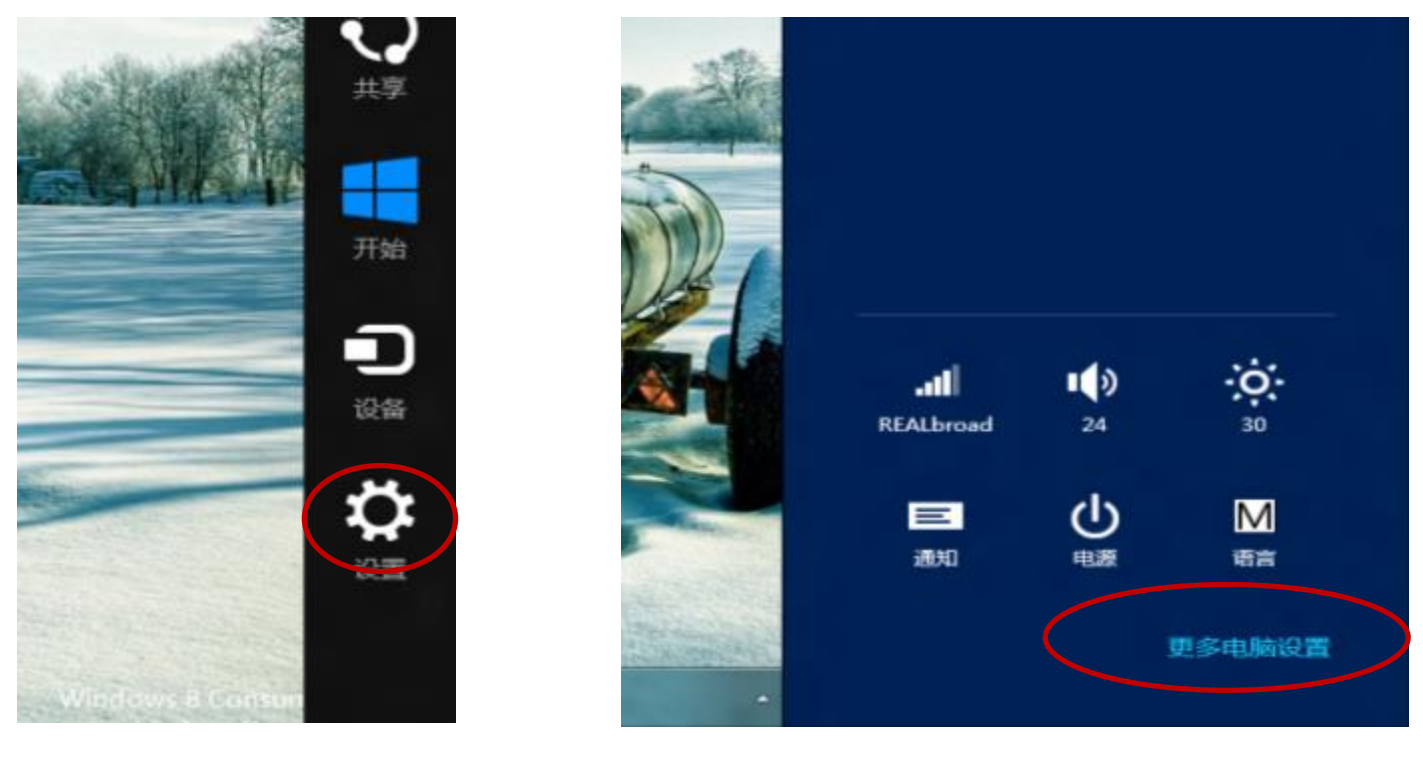

从 Charm 菜单选择"设置", 点击下方"更多电脑设置"

# 动作16: 如何执行关机/重启

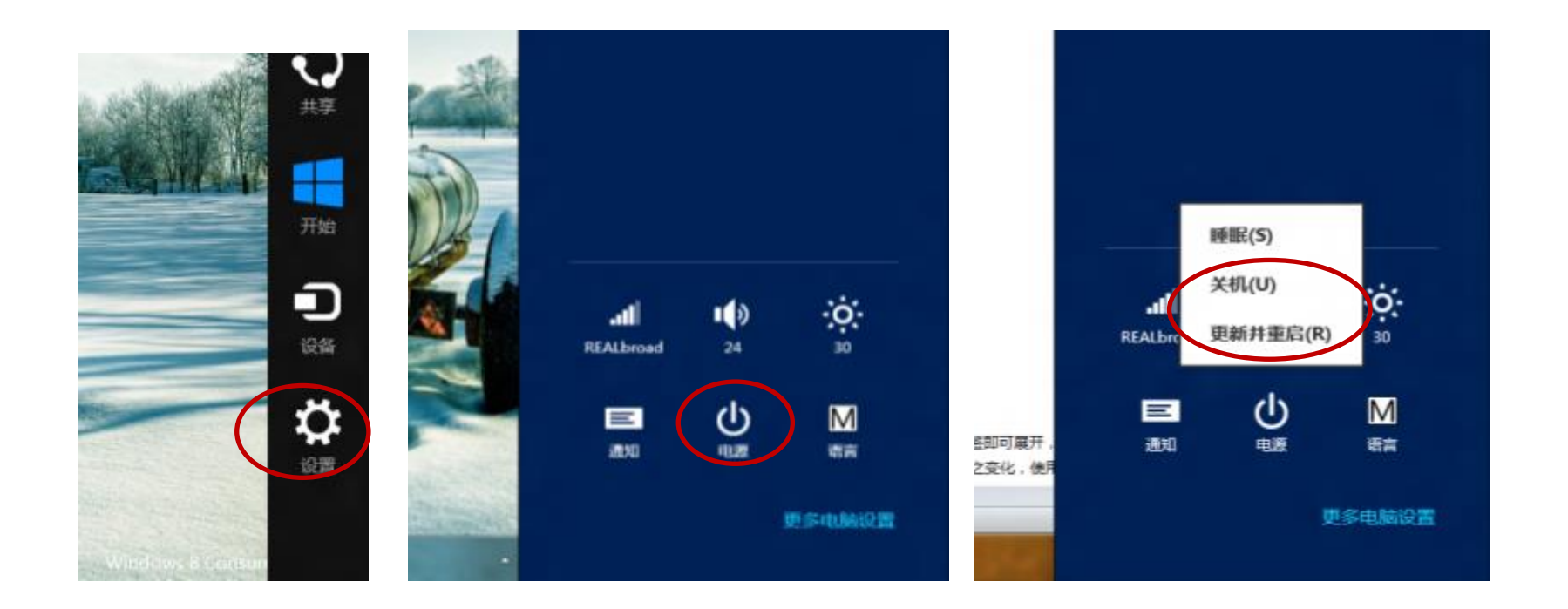

在Charm中依次点击设置、电源、关机/重启

# 动作17: 如何睡眠/唤醒计算机

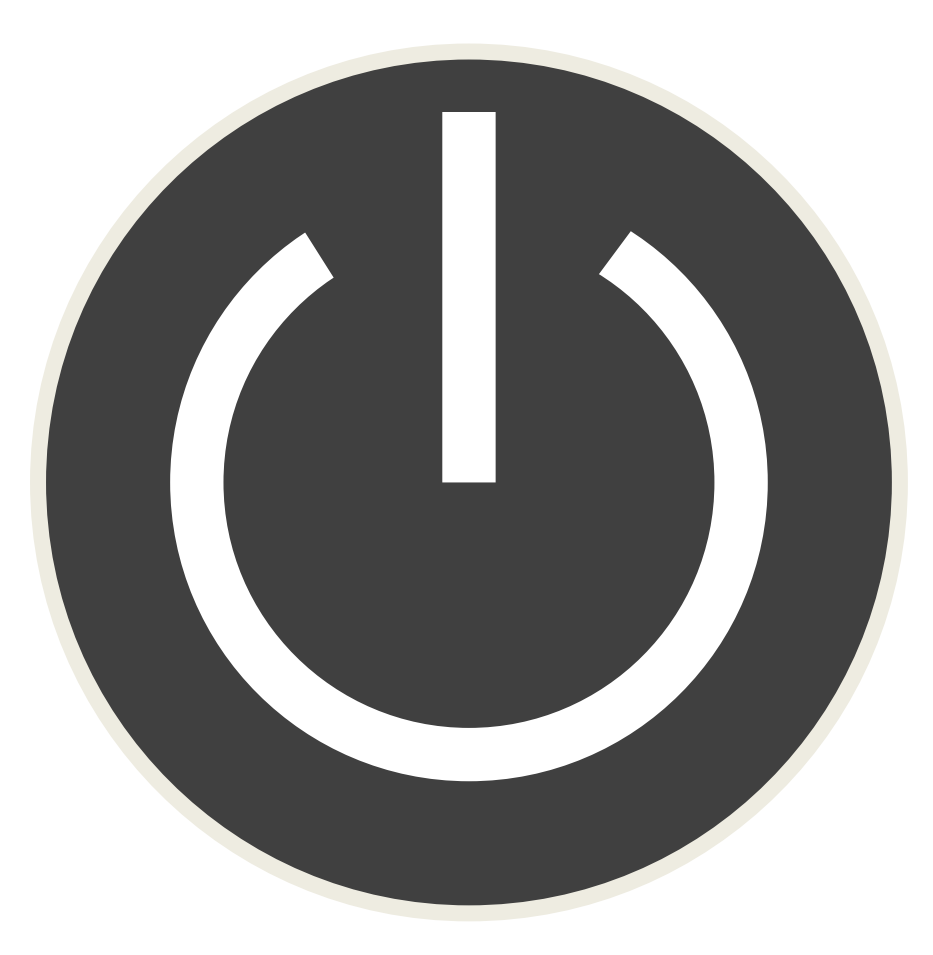

在windows 8中,直接按电源按钮即为睡眠

## 动作17:如何使用Metro界面下的 Internet Explorer 10

Metro 界面下的Internet Explorer偏向于新应用,倾向于获得性能、速度与 节省电量之间的平衡,因此Metro Internet Explorer不支持加载项(ActiveX), 遇到需要的加载项则会提示使用Desktop Internet Explorer。

添加选项卡

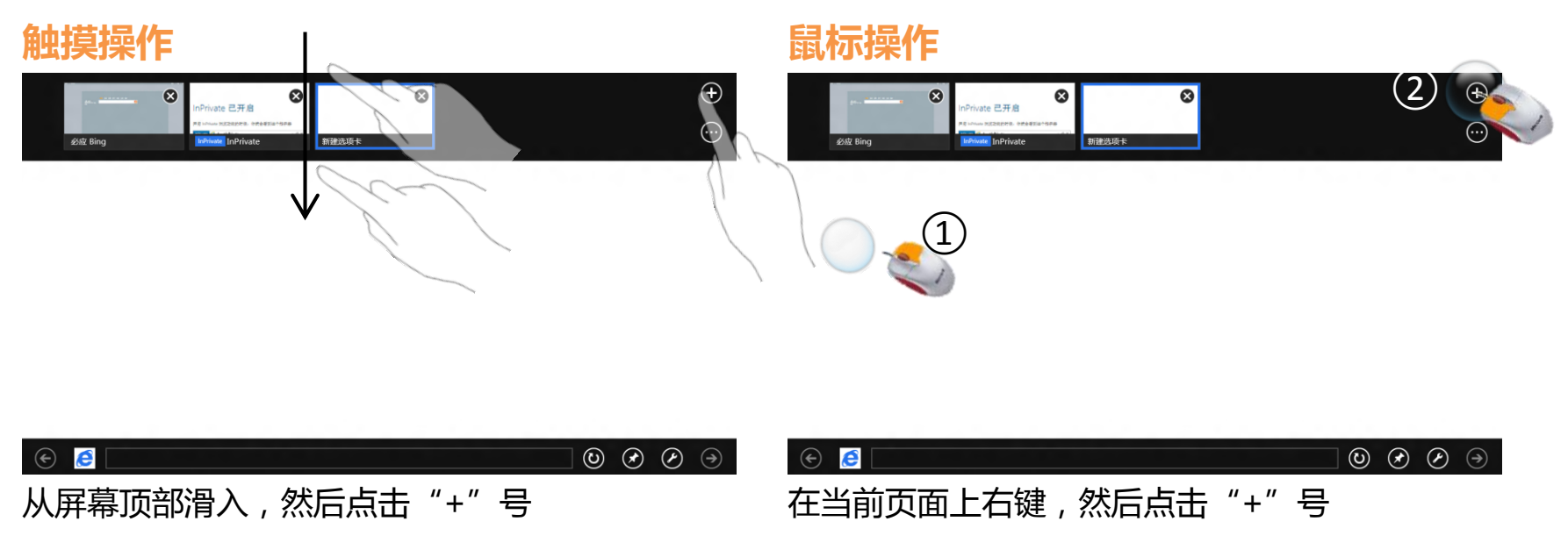

## 动作17:如何使用Metro界面下的 Internet Explorer 10

Metro 界面下的Internet Explorer偏向于新应用,倾向于获得性能、速度与 节省电量之间的平衡,因此Metro Internet Explorer不支持加载项(ActiveX), 遇到需要的加载项则会提示使用Desktop Internet Explorer。

## 前进/后退页面

### 触摸操作

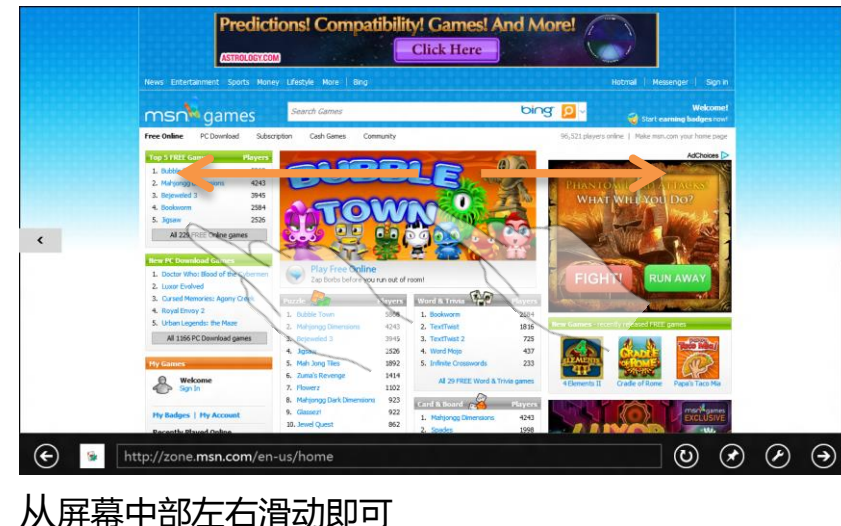

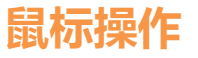

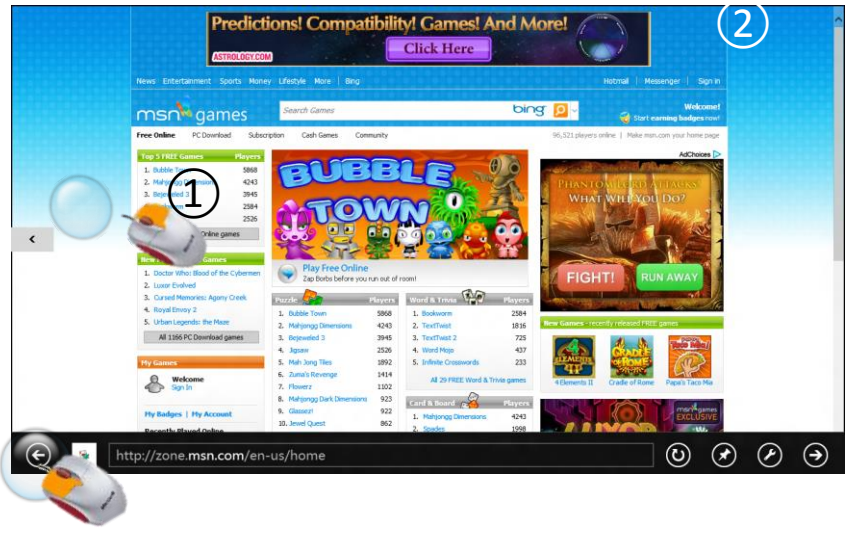

从菜单中选择屏幕右下角或左下角的按钮

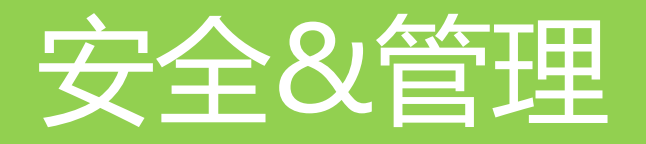

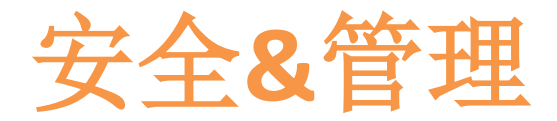

## 如何使用设置图片密码

图片密码是Windows 8 全新增强的密码功能,该功能更有效的保证了用户账号信息安全。

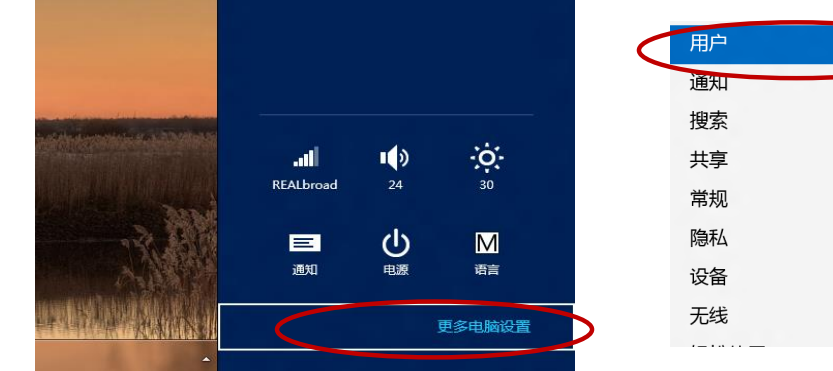

| 护 · · · · · · · · · · · · · · · · · · · | 可以将你的电子邮件地址作为 M<br>文件和照片,同步设置等。 |
|-----------------------------------------|---------------------------------|
| 鱼知                                      | 切换到 Microsoft 帐户                |
| 家                                       | 登录洗项                            |
| <b>共享</b>                               | 更改密码                            |
| 规                                       | 更改图片密码 删除                       |
| 見不ら                                     | 创建 PIN                          |
| 备                                       |                                 |
| 送                                       | 其他用户                            |
|                                         | 这台电脑上没有其他用户。                    |
|                                         |                                 |

1、点击 "Charm" 设置中的 "设置" 按钮 ,选择 "更 2、选择左侧的"用户"设置,并点击右侧"登陆选 多电脑设置" 项"中的"创建图片密码"

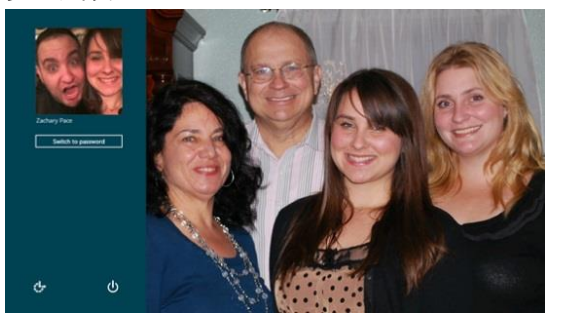

3、在输入当前密码后,点击"选择图片",并选择 4、在"设置你的手势"界面中画出随意3个手势, 一张图片,最后点击"使用这张图片"

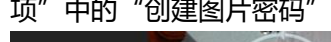

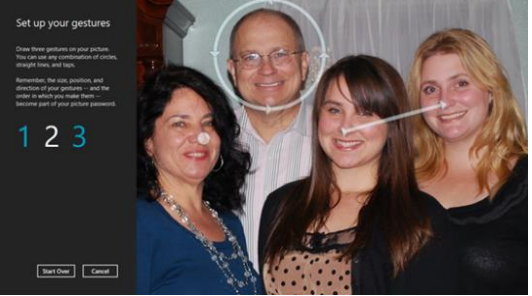

手势可以一样(例如在同一个位置点三下),也可一不 一样(如图所示),但每个手势不能有中断,必须一个 动作完成(如果中断,就把中断前的路径计算为一个 手势),需要重复三次画出3个手势,确保无误,即 可完成设置。

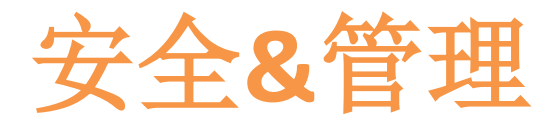

## 如何使用PIN密码

更方便与移动设备或终端,PIN密码由4位数字组成,是登录到这台计算机最快捷的方法。

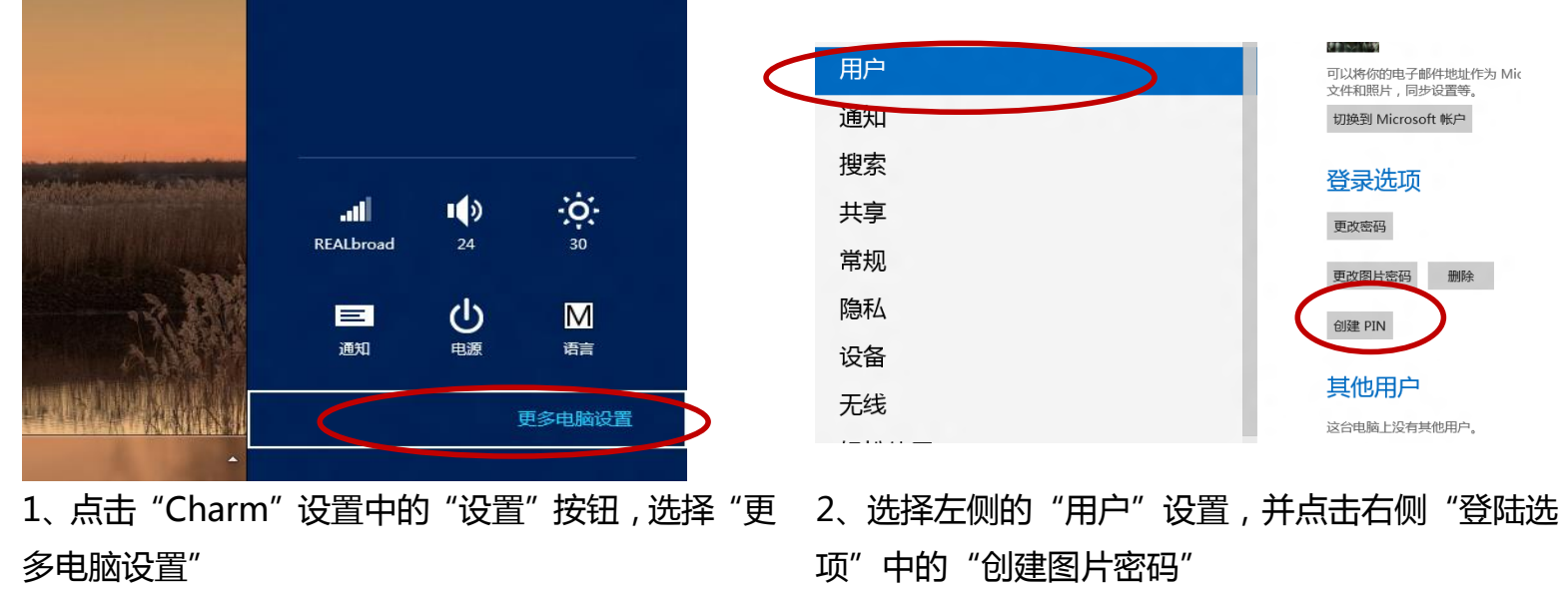

|   | 创建 PIN                           |
|---|----------------------------------|
|   | PIN 是使用 4 位数密码登录到这台电脑的一种方便快捷的方法。 |
|   | 输入 PIN                           |
|   | 确认 PIN                           |
|   | 完成                               |
| _ | 占丰"进坯肉比" 并进坯——张肉比 是后占丰"庙田泣张肉比    |

3、在输入当前密码后,点击"选择图片",并选择一张图片,最后点击"使用这张图片

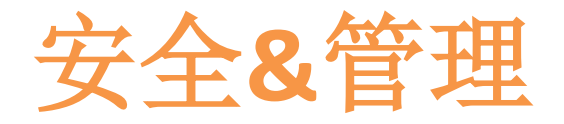

## 切换本地帐户/Microsoft帐户

不但可以使用Microsoft帐户进行登录,也可以切换/创建本地帐户。但使用本地帐户登录你的设置将不会在所使用的电脑之间同步。

## 快速设置方法:

点击"Charm"设置中的"设置"按钮,选择"更多电脑设置"选择左侧的"用户"设置,并点击右侧"你的帐户"中的"创建本地帐户"。在输入完成Windows Live ID帐户密码后,输入用户名、密码、确认密码和密码提示。

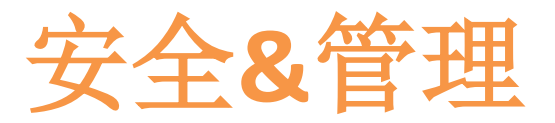

## 如何连接无线网路(wi-fi和移动网路)

windows 8改进了无线网路(wi-fi)的 连接界面,使操作更加简化,并增加了飞行模式和移动 网络流量计算功能。

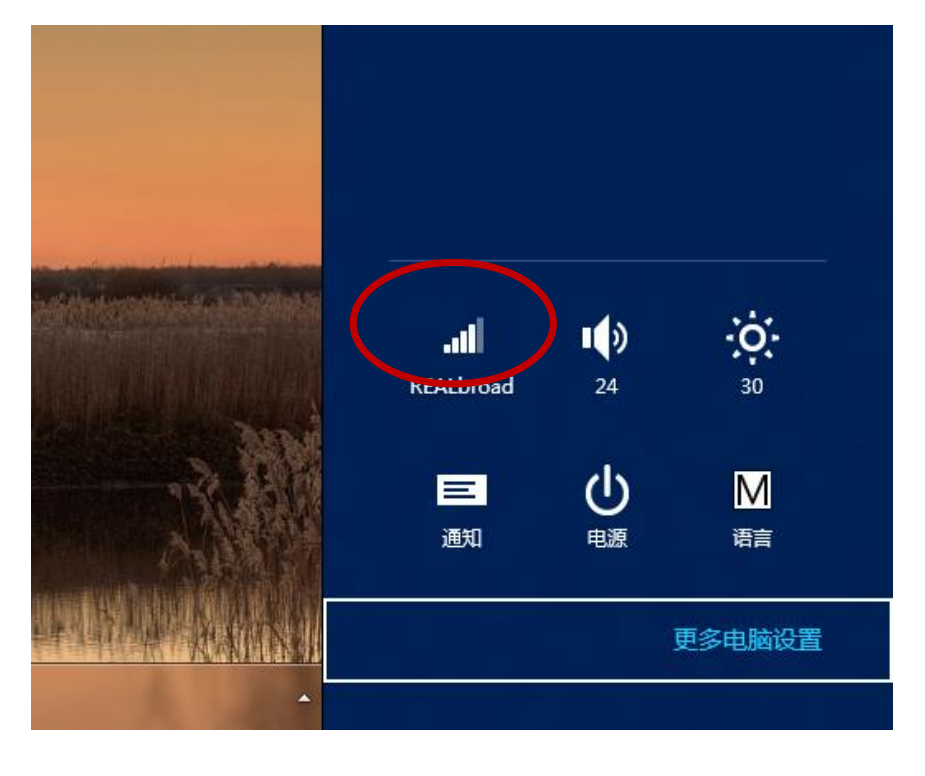

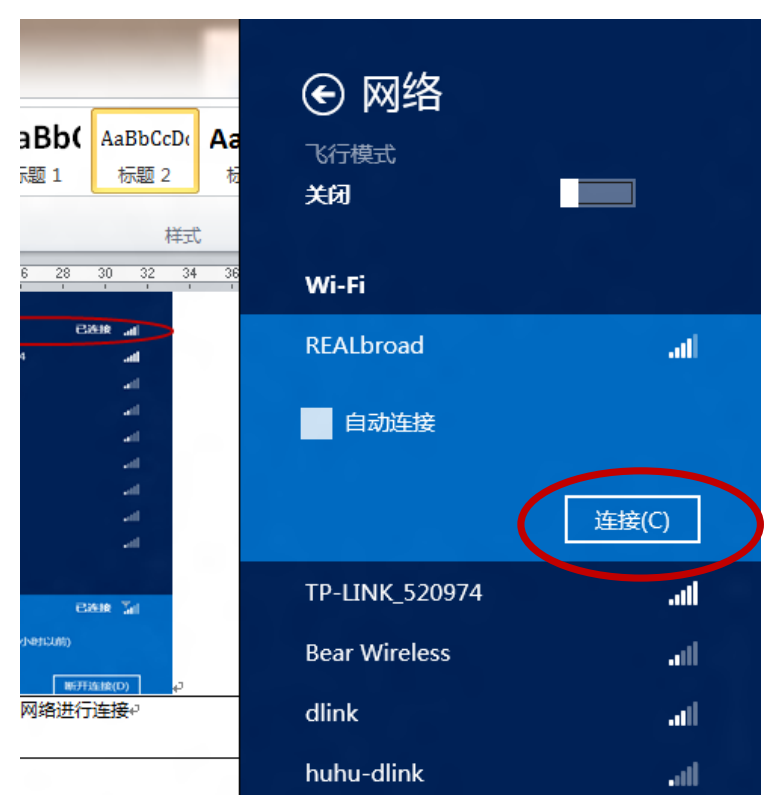

1、点击"Charm"窗体中的"设置"按钮,之后点 2、选择需要的网络进行连接 击网络图标

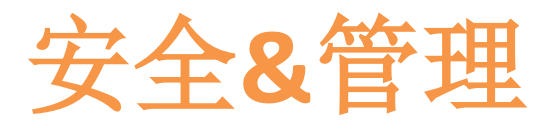

## 如何连接宽带 (ADSL)

PPPoE宽带网络连接(ADSL)是目前比较主流的宽带接入方式。其设置方式与windows 7类似。

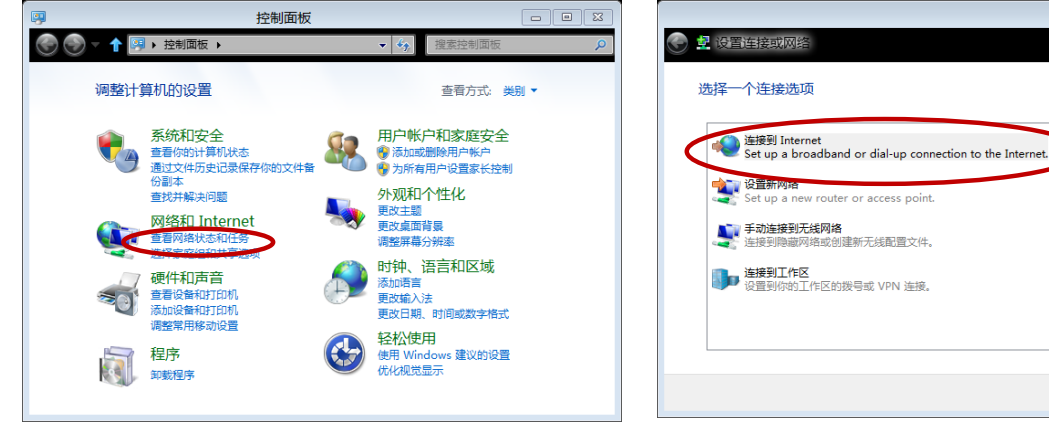

1、访问控制面板中的"查看网路状态和任务"

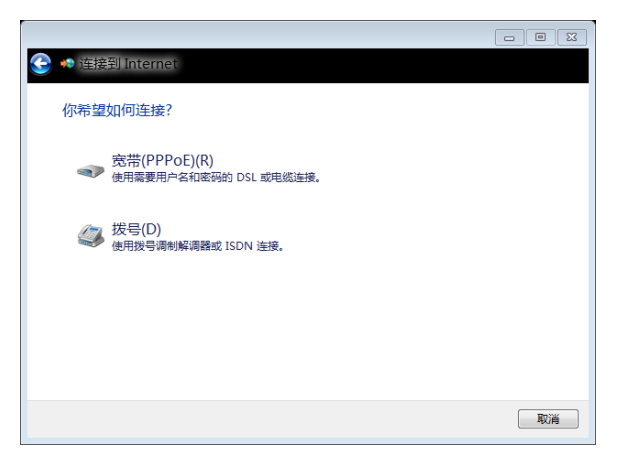

3、选择"宽带(PPPoE)"并输入用户名 密码,最后点击"连接"按钮

下一步(N) 取満

2、点击设置新的连接或网络,并选择

连接到 Internet

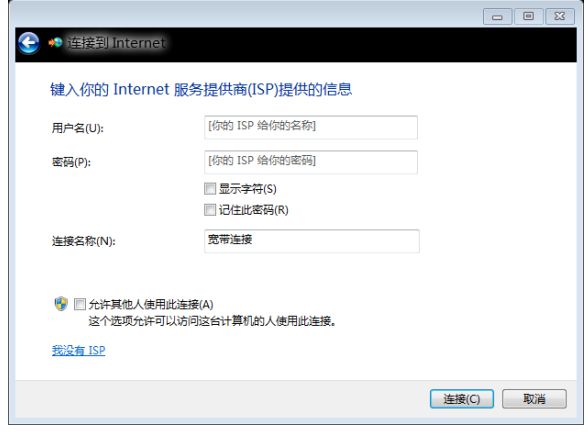

4、输入 ADSL 用户名和密码,设置成功后

#### 点击**完成**即可

## 北京瑞尔博达市场营销顾问有限公司

### 2012 2月28日

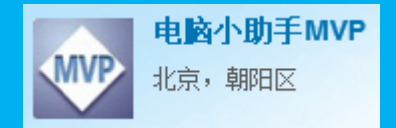

http://weibo.com/u/2613085433